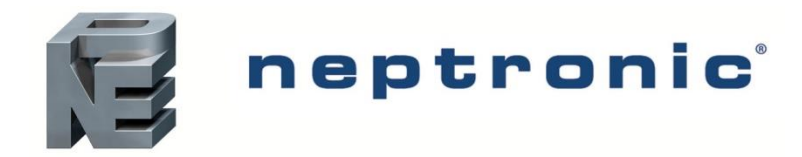

# **SK4 Humidifier Series**

### Web Interface User Guide

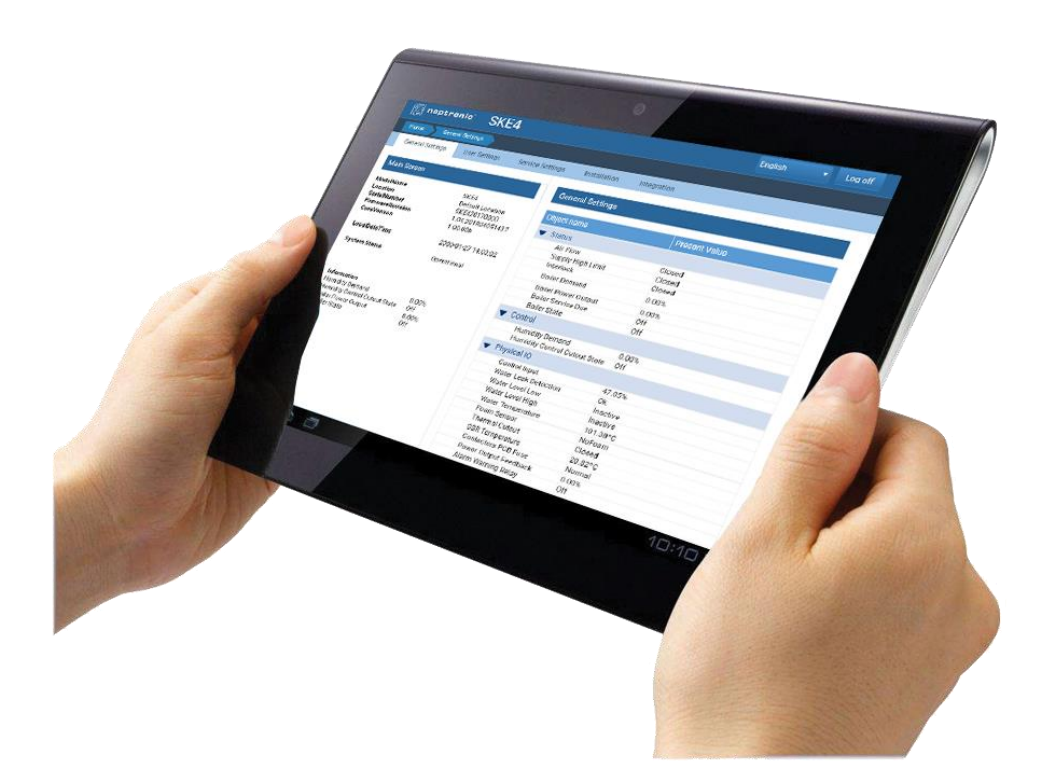

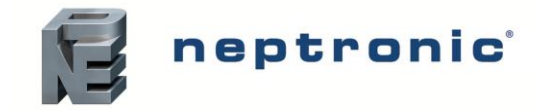

# Installation and Configuration

The following guide describes the procedure to follow to connect the SKE4, SKS4 and SKG4 humidifier to the web interface, providing remote access to all configuration parameters and allowing the humidifier to be monitored and controlled from any location. Any internet compatible device can be connected to the humidifier web interface using the steps outlined below.

#### **Hardware Installation**

- 1. Before beginning installation, remove the power supply to the humidifier using the disconnect switch or circuit breaker.
- 2. Install the Ethernet IP board (supplied) onto the humidifier printed circuit board, by connecting it to the two Ethernet designated terminals.

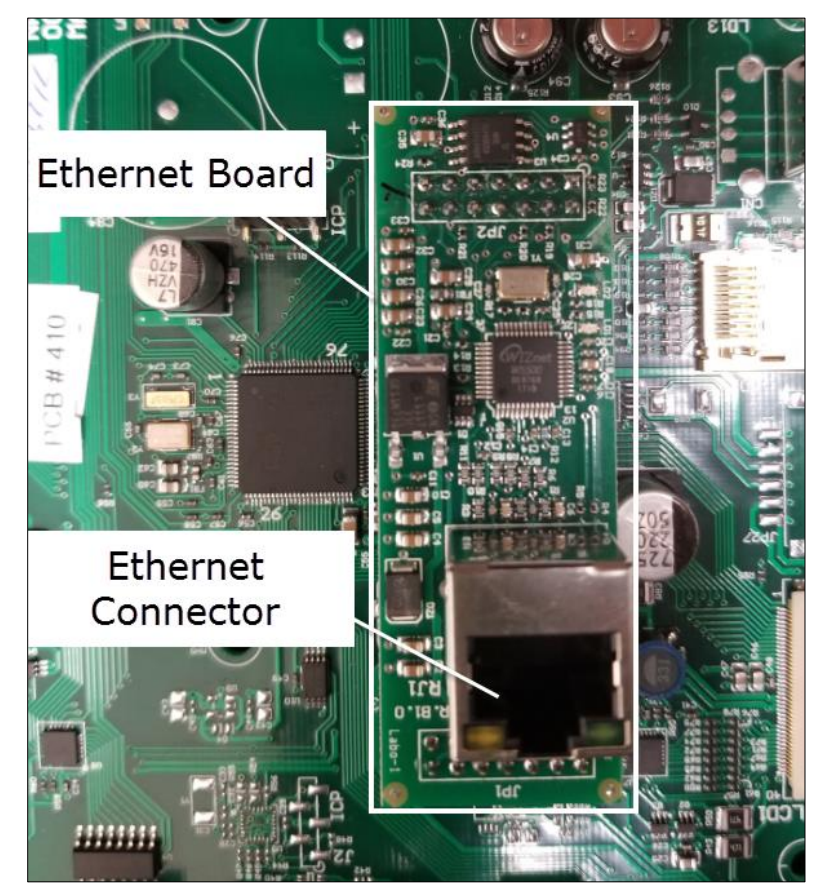

Illustration 1 - Ethernet IP Board

- 3. Connect an Ethernet cable between the Ethernet IP board and the router or other networking device, using the Ethernet connection located on the Ethernet board.
- 4. Once the Ethernet cable has been connected on both ends, turn the power supply back on.

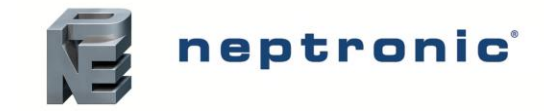

#### **Software Configuration**

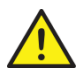

CAUTION: Connect the device to a secure network with a strong firewall protection, in order to prevent unauthorized access to the system.

 Connect the device on which the humidifier web page will be opened to the Wi-Fi or internet network corresponding to the router connected to the humidifier, by accessing the device's settings and selecting the appropriate network name. Then, enter the corresponding password to gain access to the network. The default internet network name (SSID) and password can typically be found on a label placed on the router or networking device.

| Wi-Fi Network Name (SSID): | XXXXXX |
|----------------------------|--------|
| Wi-Fi Security Type:       | XXXXXX |
| Wi-Fi Password:            | XXXXXX |
| IP Address                 | XXXXXX |
| Admin. Username:           | XXXXXX |
| Admin. Password:           | XXXXXX |
|                            |        |

Illustration 2 - Wi-Fi Network Name and Password

2. Once connected to the network, open a web browser page on the device and enter the IP address or configuration web page associated with the router. Then, enter the router administration username and password. The IP address link and default administration information can typically be found on the router or in the associated documentation provided with the router or networking device.

| Wi-Fi Network Name (SSID): | XXXXXX |
|----------------------------|--------|
| Wi-Fi Security Type:       | XXXXXX |
| Wi-Fi Password:            | XXXXXX |
| IP Address                 | XXXXXX |
| Admin. Username:           | XXXXXX |
| Admin. Password:           | XXXXXX |
|                            |        |

Illustration 3 - Access Information for Configuration Web Page

- 3. On the router or networking device configuration website, verify that the connection type is set to Dynamic Host Configuration Protocol (DHCP) mode or that the DHCP setting is enabled.
- 4. On the humidifier, use the controller to enter the Level 5 password and gain access to the *Integration* menu. From the *Integration* menu, select the *Communication* sub-menu, followed by the *IPSettings* option. Then, select the *DHCP* setting and verify that its value is set to *Active*. If it is set to *Inactive*, modify the value of the *DHCP* setting to *Active*.

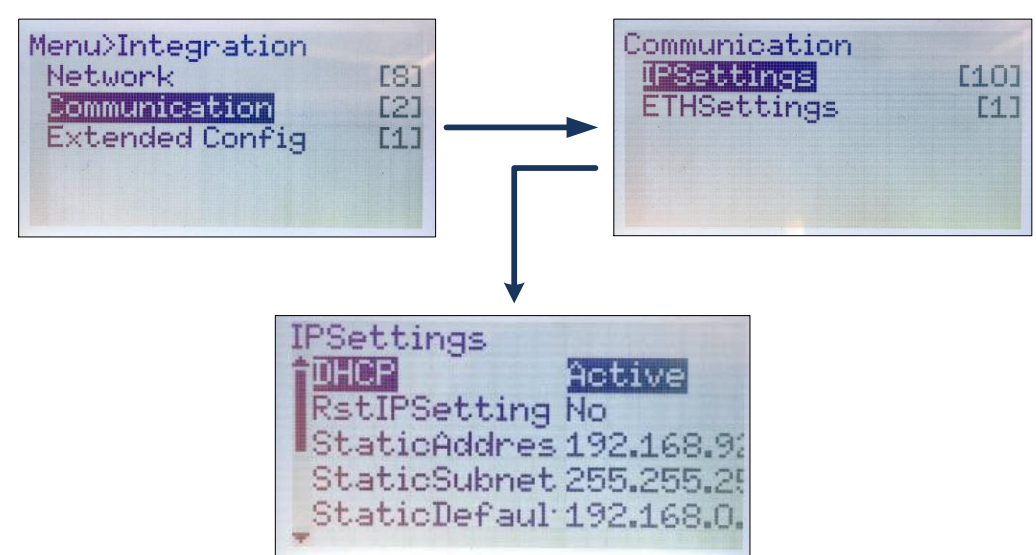

Illustration 4 - Activating DHCP on Humidifier Controller

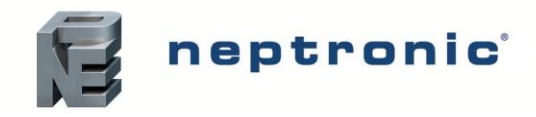

5. If applicable, select the *RstIPSetting* setting and modify its value to Yes, in order to restart the IP module and allow the previous configuration changes to take effect.

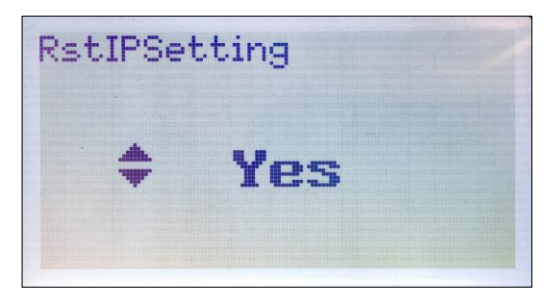

Illustration 5 - Resetting Settings on Humidifier Controller

6. Once DHCP has been activated and the IP settings have been reset, select the *ActualAddress* setting to view the IP address associated with the humidifier.

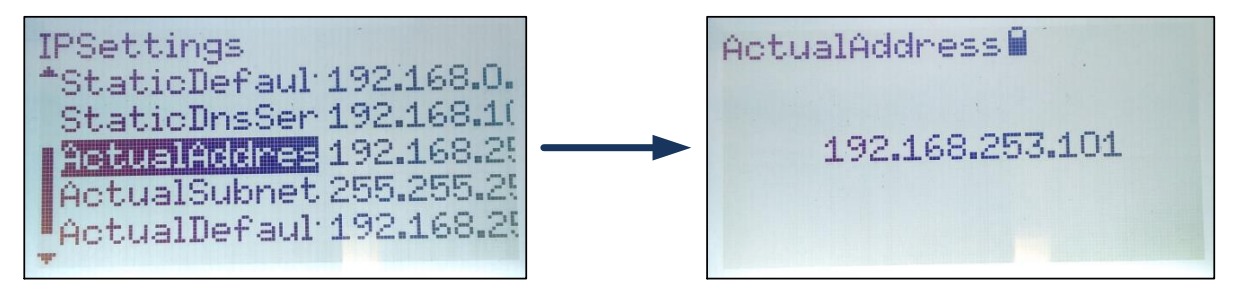

Illustration 6 - Humidifier IP Address

7. To open the humidifier web interface page, return to the web browser on the device and enter the humidifier IP address found in the previous step.

| 🕞 neptronic 🔤 S                                                                                                    | SKE4                                                                                                    |                                                | English 🔹 Log in                         |
|----------------------------------------------------------------------------------------------------|----------------------------------------------------------------------------------------------------|------------------------------------------------|------------------------------------------|
| Home General Settings                                                                                                    |                                                                                                    |                                                | Access to menu levels                    |
| General Settings                                                                                                    |                                                                                                    |                                                |                                          |
| Main Screen                                                                                                    |                                                                                                    | General Settings                               |                                          |
| ModelName<br>Location<br>SerialNumber<br>FirmwareRevision<br>CoreVersion<br>LocalDateTime<br>System Status                   | SKE4<br>Default Location<br>SKE420170000<br>1.04.201804051437<br>1.00.00b<br>2018-08-15 12:45:56<br>Operational | Object name  Status Control Physical IO System | Present Value                            |
| Humidifier identification information                                                                                        |                                                                                                    | Sub-menus and                                  | v2.15_20180314<br>configuration settings |
| Information<br>Humidity Demand<br>Humidity Control Cutout State<br>Boiler Power Output<br>Boiler State<br>Humidifier control | 0.21%<br>Normal<br>0.00%<br>Idle                                                                                |                                                |                                          |

Illustration 7 - Humidifier Web Interface Page

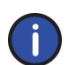

Note: If the humidifier web interface page cannot be accessed, verify that the Ethernet cable is properly connected to the humidifier Ethernet IP board and reset the router or networking device.

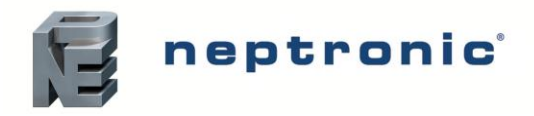

8. On the web interface page, click the "Log in" button to gain access to the different menus. Each access level password is the same as the corresponding password used to gain access to the different menus on the humidifier controller. Refer to the table below for default passwords.

| Access<br>Level | Password | Menu Unlocked | Description/Notes                                                            |
|-----------------|----------|---------------|------------------------------------------------------------------------------|
| 1               | None     | General       | Grants access to General menu.                                               |
| 2               | 2222     | User          | Grants access to General and User menus.                                     |
| 3               | 3322     | Service       | Grants access to General, User and Service menus.                            |
| 4               | 4433     | Installation  | Grants access to General, User, Service and Installation menus.              |
| 5               | 5544     | Integration   | Grants access to General, User, Service, Installation and Integration menus. |

| NEPTRONIC                                                                                   |
|---------------------------------------------------------------------------------------------|
| Sign in                                                                                     |
| Continue to Neptronic Configuration                                                         |
| Password<br>Password                                                                        |
| Sign in                                                                                     |
| By proceeding, I agree to the Terms of Service and<br>Privacy Notice of Neptronic services. |

Illustration 8 - Login Screen

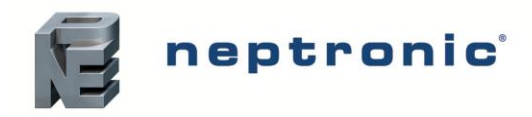

9. The humidifier can now be configured or monitored remotely using the web interface page. Refer to the humidifier *Installation Instructions and User Manual* for complete menu details.

| Home       Integration         General Settings       User Settings       Service Settings       Installation         Main Screen       Ministre       SKE4       Default Location         SetaiNumber       SKE42070000       SKE42070000       Present Value         FormwareRevision       1.04.201804051437       Vertwork       Vertwork         LocadDateTime       2018-08-15 15.40.58       DeviceName       SKE4       DeviceName         System Status       Operational       Vertwork       Vertwork       Vertwork         Humdity Control Output State       49.23%       Normal       DeviceName       SKE4       DeviceName         Boiler State       49.23%       Normal       Doty       BACnet Server Units       Metric         Boiler State       Filling       Mormal Antona Hing       Normal       Doty       BACnet Server List Mode       Factory         © BACnet MSTP       Max Info Frames       1       Auto Baud Rate       38400       MSTP1RALoat       O         MSTP1RALoat       0       MSTP1RALoat       0       MSTP1RALoat       O       MSTP1RALoat       O         Baud Rate       38400       MSTP1TXLoat       0       MSTP1RALoat       O       MSTP1RALoat       O                                                                                                    | English • Log off                            |                         |                  |                             |                      |                  | Log off |   |
|----------------------------------------------------------------------------------------------------|----------------------------------------------|-------------------------|------------------|-----------------------------|----------------------|------------------|---------|---|
| General Settings     User Settings     Service Settings     Installation       Main Screen     Main Screen       ModelName<br>Location<br>SerialNumber     SKE4<br>Default Location<br>SKE420170000       FirmwareRevision     1.04.201804051437       CoreVersion     2018-08-15 15:40:58       System Status     Operational       Information<br>Humidity Demand<br>Humidity Demand<br>Humidity Demand<br>Dieler State     49.23%<br>Normal<br>0.00%       Filmy     49.23%<br>Hormal       Dieler State     92.3%<br>Hormal       Dieler State     49.23%<br>Hormal       Dieler State     19.23%<br>Hormal       Dieler State     49.23%<br>Hormal       Dieler State     19.23%<br>Hormal       Main Street     Metric       Mumidity Demand<br>Humidity Demand<br>Dieler State     49.23%<br>Hormal       Main Street     Metric       Balchet Server Language     English<br>Balchet Server Language       BAChet Server Language     English<br>Balchet Server Language       Balchet MSTP     Mex Master       Max Master     127       Max Info Frames     1       Auto Baud Rate     38400       MSTPI RAlvalid     0       MSTPI RAlvalid     0       MSTPI RAlvalid     0       MSTPI RAlvalid     0       MSTPI RAlvalid     0       MSTPI RAlvalid     0 <th>Home Integration</th> <th>1</th> <th></th> <th></th> <th></th> <th></th> <th></th> <th></th>                                                                                                    | Home Integration                             | 1                       |                  |                             |                      |                  |         |   |
| Main Screen       Integration         ModelName<br>Location       SKE4<br>Default Location<br>SKE42070000       Present Value         Description       1.04.201804051437       Vertee         LocaDateTime       2018-08-15 15:40:58       Vertee         System Status       Operational       Default Location         Information       49.23%       DeviceName       SKE4         Humidity Control Cutout State<br>Boiler State       Normal       0.00%         Boiler State       Normal       0.00%         Boiler State       Vertice       English         Max Master       127         Max Master       127         Max Info Frames       1         Auto Baud Rate       Ves         Baud Rate       84400         MSTP1RxLost       0         MSTP1RxLost       0         MSTP1RxLost       0         MSTP1RxLost       0                                                                                                    | General Settings                             | User Settings           | Service Settings | Installation                | Integration          |                  |         |   |
| Main Screen       Integration         ModelName<br>Location       SKE4<br>Default Location       Present Value         SerialNumber       SKE42070000       Present Value         FirmwareRevision       1.04.201804051437       DeviceName       SKE4         LocalDateTime       2018-08-15 15.40:58       DeviceName       SKE4         System Status       Operational       DeviceInstance       153001         Information       49.23%       HTTP Server       Metric         Humidity Demand       49.23%       Web Server Priority For Writing       15         Boiler State       Filling       BACnet Server Language       English         BACnet Server List Mode       Factory       BACnet Server List Mode       Factory         V       BACnet Server List Mode       Factory       Max Master       127         Max Info Frames       1       Auto Baud Rate       96400         MSTPIRXuidi       0       MSTPIRXuidi       0         MSTPIRXuidi       0       MSTPIRXuidi       0         Max Berline IP       P       BacentIP       P                                                                                                    |                                              |                         |                  |                             |                      |                  |         | _ |
| ModelName<br>Location       SKE4<br>Default Location       Present Value         SerialNumber<br>SerialNumber       Default Location       Vetwork         LocalDateTime       2018-08-15 15:40:58       DeviceName       SKE4         System Status       Operational       DeviceName       SKE4         Information       Humidity Demand       Vetwork       DeviceInstance       153001         Humidity Demand       0.00%       Vetwork Vetwork Vetwork       DeviceInstance       153001         Vetwork Vetwork                                                                                                    | Main Screen                                  |                         |                  | Integration                 |                      |                  |         |   |
| Location<br>SerialNumber       Default Location<br>SKE420000         LocalDateTime       2018-08-15 15:40:58         System Status       Operational         Information<br>Humidity Demand<br>Humidity Demand<br>Humidity Control Cutout State<br>Boiler State       Operational         V       HTTP Server         HTTP Server Units       Metric         Veb Server Priority For Writing<br>Boiler State       Normal<br>0.00%         Boiler State       Filling         BaCnet Server Language       English         BACnet Server List Mode       Factory         Vex Master       127         Max Info Frames       1         Auto Baud Rate       Yes         Baud Rate       38400         MSTP1Rx/alid       0         MSTP1Rx/alid       0         Max Info Frames       1         Auto Baud Rate       Yes         Baud Rate       38400         MSTP1Rx/alid       0         MSTP1Rx/alid       0         MSTP1Rx/alid       0         MSTP1Rx/alid       0         MSTP1Rx/alid       0         MSTP1Rx/alid       0         Max Info Frames       1         Auto Baud Rate       Yes         Baud Rate <td< th=""><th>ModelName</th><th>SKE4</th><th></th><th>Object name</th><th></th><th>Present Value</th><th></th><th></th></td<>                                                                                                    | ModelName                                    | SKE4                    |                  | Object name                 |                      | Present Value    |         |   |
| FirmwareRevision       1.04.201804051437         CoreVersion       2018-08-15 15:40:58         System Status       Operational         Information       Period         Humidify Demand       49.23%         Humidify Demand       49.23%         Normal       0.00%         Boiler State       Normal         Doiler State       0.00%         Filling       BACnet Server Units       Metric         Boiler State       Normal       0.00%         V       BACnet Server Language       English         BACnet Server List Mode       Factory         V       BACnet Server       127         Max Info Frames       1       Auto Baud Rate       Yes         Baud Rate       38400       38400       MSTPIMAC       01         MSTPIRXLost       0       0       MSTPIRXLost       0       MSTPIRXLost       0         MSTPIRXLost       0       MSTPITXLost       0       MSTPITXLost       0       0       MSTPITXLost       0       0       MSTPITXLost       0       0       MSTPITXLost       0       0       MSTPITXLost       0       0       MSTPITXLost       0       0       MSTPITXLost       0       0<                                                                                                    | Location<br>SerialNumber                     | Default Lo<br>SKE4:2017 | ocation<br>70000 | <ul> <li>Network</li> </ul> |                      |                  |         |   |
| LocalDateTime       2018-08-15 15:40:58         System Status       Operational         Information       Periodical         Humidity Demand       49:23%         Normal       0.00%         Boiler State       Filling         Vertex Units       Metric         Web Server Priority For Writing       15         Boiler State       Filling         Boiler State       Filling                                                                                                    | FirmwareRevision<br>CoreVersion              | 1.04.2018<br>1.00.00b   | 04051437         |                             |                      |                  |         |   |
| LocalDateTime       2018-08-15 15:40:58       Location       Default Location         System Status       Operational       Location       Default Location         Information        Passing       State       State         Humidity Control Cutout State<br>Boiler Power Output<br>Boiler State       49:23%<br>Normal<br>0.00%       Metric       Metric         Veb Server Priority For Writing<br>0.00%       15       State       Metric         Veb Server Priority For Writing<br>0.00%       15       State       State         Veb Server Language       English       BACnet Server Language       English         BACnet Server Language       Terror       Max Master       127         Max Info Frames       1       Auto Baud Rate       Yes         Baud Rate       38400       MSTPIRX/valid       0         MSTPIRXLost       0       MSTPIRXLost       0         MSTPIRXLost       0       MSTPIRXLost       0         MSTPIRXLost       0       MSTPIRXLost       0         MSTPIRXLost       0       MSTPIRXLost       0         MSTPIRE       Bacnet IP Port       TR008       TR008                                                                                                    |                                              | 1.00.000                |                  | DeviceNam                   | e                    | SKE4             |         |   |
| System Status       Operational       Description       SKE4 Controller         Information       Percention       SKE4 Controller         Humidity Demand       49.23%       MtTP Server       Metric         Normal       0.00%       Filling       Metric         Boiler State       9.23%       Mormal       Metric         0.00%       Filling       Metric       Metric         Boiler State       9.23%       Mormal       Metric         0.00%       Filling       Metric       Metric         Boiler State       BACnet Server Priver Units       Metric       Metric         BACnet Server Language       English       BACnet Server List Mode       Factory         V       BACnet Server List Mode       Factory       Max Master       127         Max Info Frames       1       Auto Baud Rate       Se400         MSTP1RA/Nalid       0       MSTP1RAL       0         MSTP1RX/Nalid       0       MSTP1RX/Nalid       0         MSTP1TX       265332       MSTP1TX       265332         MSTP1TX       0       MSTP1TX       0         MSTP1TX       0       MSTP1TX       0                                                                                                    | LocalDateTime                                | 2018-08-1               | 5 15:40:58       | Location                    |                      | Default Location |         |   |
| Information       49.23%       DeviceInstance       153001         Humidity Demand       Normal       0.00%       HTTP Server Units       Metric         Boiler Power Output       0.00%       Filling       SACE Server Longuage       English         Boiler State       BACnet Server Language       English         BACnet Server List Mode       Factory         BACnet MSTP       Max Master       127         Max Info Frames       1         Auto Baud Rate       38400         MSTP1Rx/aviald       0         MSTP1Rx/aviald       0         MSTP1Rx/basid       0         MSTP11Tx       265332         MSTP1Tx       265332         MSTP1Tx       265332                                                                                                    | System Status                                | Operation               | al               | Description                 |                      | SKE4 Controller  |         |   |
| Information       49.23%       Mormal 0.00%       Metric         Boiler State       0.00%       Filling       ITTP Server Units       Metric         Boiler State       0.00%       Filling       IS       IS         BACnet Server       English       BACnet Server List Mode       Factory         BACnet Server List Mode       Factory       V       Max Master       127         Max Info Frames       1       Auto Baud Rate       Yes         Baud Rate       S8400       MSTP1MAC       001         MSTP1RxLost       0       MSTP1RxLost       0         MSTP1TxLost       0       MSTP1TxLost       0         MSTP1TxLost       0       MSTP1TxLost       0                                                                                                    |                                              |                         |                  | DeviceInsta                 | Ince                 | 153001           |         |   |
| Information       Humidity Demand       49.23%         Humidity Control Cutout State       Normal         Boiler State       0.00%         Filling       BACnet Server Priority For Writing       15         BACnet Server Language       English         BACnet Server List Mode       Factory         V       BACnet MSTP         Max Master       127         Max Info Frames       1         Auto Baud Rate       Yes         Baud Rate       38400         MSTP1RxValid       0         MSTP1RxValid       0         MSTP11xLost       0         MSTP11xLost       0         MSTP11xLost       0         MSTP11xLost       0                                                                                                    |                                              |                         |                  | T HTTP Serv                 | er                   | 100001           |         |   |
| Humidity Demand       49.23%         Humidity Demand       0.00%         Boiler Power Output       0.00%         Filling       Web Server Priority For Writing       15         BACnet Server       English         BACnet Server List Mode       Factory         V       BACnet MSTP         Max Master       127         Max Master       1         Auto Baud Rate       Yes         Baud Rate       38400         MSTP1RxValid       0         MSTP1RxLost       0         MSTP1TxLost       0         MSTP1TxLost       0         MSTP11RxLost       0         MSTP11RxLost       0         MSTP11RxLost       0                                                                                                    | Information                                  | 10.000                  |                  | HTTP Serve                  | er Units             | Metric           |         |   |
| Boiler Power Output<br>Boiler State       0.00%<br>Filling         V       BACnet Server         BACnet Server List Mode       English         BACnet Server List Mode       Factory         V       BACnet MSTP         Max Master       127         Max Info Frames       1         Auto Baud Rate       Yes         Baud Rate       38400         MSTP1RxValid       0         MSTP1RxValid       0         MSTP1RxLost       0         MSTP1TxLost       0         MSTP1TxLost       0         MSTP1TxLost       0         MSTP1TxLost       0         MSTP1TxLost       0                                                                                                    | Humidity Demand<br>Humidity Control Cutout S | 49.23%<br>State Normal  |                  | Web Server                  | Priority For Writing | 15               |         |   |
| Bacnet Server Language       English         BACnet Server List Mode       Factory         V       BACnet MSTP         Max Master       127         Max Info Frames       1         Auto Baud Rate       Yes         Baud Rate       38400         MSTP1MAC       001         MSTP1RxValid       0         MSTP1RxValid       0         MSTP1TxLost       0         MSTP1TxLost       0         MSTP1TxLost       0         MSTP1TxLost       0         MSTP1TxLost       0                                                                                                    | Boiler Power Output<br>Boiler State          | 0.00%<br>Filling        |                  | BACnet Se                   | rver                 | 15               |         |   |
| BACnet Server List Mode       Factory         BACnet MSTP         Max Master       127         Max Info Frames       1         Auto Baud Rate       Yes         Baud Rate       38400         MSTP1MAC       001         MSTP1RxValid       0         MSTP1RxLost       0         MSTP1TxLost       0         MSTP1TxLost       0         WSTP1TxLost       0         MSTP1TxLost       0         MSTP1TxLost       0         Bacnet IP       7808                                                                                                    | bolier State                                 | - Initig                | Filmig           | BACnet Ser                  | ver Language         | English          |         |   |
| ▼     BACnet MSTP       Max Master     127       Max Info Frames     1       Auto Baud Rate     Yes       Baud Rate     38400       MSTP1MAC     001       MSTP1RxValid     0       MSTP1RxLost     0       MSTP1TxLost     0       MSTP1TxLost     0       VSTP1TxLost     0       VSTP1TxLost     0       VSTP1TxLost     0       VSTP1TxLost     0       VSTP1TxLost     0       VSTP1TxLost     0                                                                                                    |                                              |                         |                  | BACnet Ser                  | ver List Mode        | Factory          |         |   |
| Max Master     127       Max Info Frames     1       Auto Baud Rate     Yes       Baud Rate     38400       MSTP1MAC     001       MSTP1Rx/alid     0       MSTP1RxLost     0       MSTP1Tx     265332       MSTP1TxLost     0       VERTIT     0       VERTIT     0       MSTP1T     265332       MSTP1T     265332                                                                                                    |                                              |                         |                  | T BACnet M                  | STP                  | , actory         |         |   |
| Max Info Frames       1         Auto Baud Rate       Yes         Baud Rate       38400         MSTP1MAC       001         MSTP1RxValid       0         MSTP1RxLost       0         MSTP1TxLost       0         MSTP1TxLost       0         WSTP1TxLost       0         WSTP1RVDetter       47808                                                                                                    |                                              |                         |                  | Max Maste                   | r                    | 127              |         |   |
| Auto Baud Rate Yes<br>Baud Rate 38400<br>MSTP1MAC 001<br>MSTP1RxValid 0<br>MSTP1RxLost 0<br>MSTP1TxLost 0<br>MSTP1TXLOST 0<br>MSTP1TXLOST 0<br>MSTP1TXL |                                              |                         |                  | Max Info Fr                 | ames                 | 1                |         |   |
| Baud Rate 38400<br>MSTP1MAC 001<br>MSTP1RxValid 0<br>MSTP1RxInvalid 0<br>MSTP1RxLost 0<br>MSTP1Tx 265332<br>MSTP1TxLost 0<br>V BACnet IP BacnetIP Port 47808                                                                                                    |                                              |                         |                  | Auto Baud                   | Data                 | Vae              |         |   |
| MSTP1MAC 001<br>MSTP1RxValid 0<br>MSTP1RxInvalid 0<br>MSTP1RxLost 0<br>MSTP1TxLost 0<br>S65332<br>MSTP1TxLost 0<br>▼ BACnet IP<br>BacnetIP Port 47808                                                                                                    |                                              |                         |                  | Raud Date                   | vate                 | 38400            |         |   |
| MSTPTRxValid 0<br>MSTPTRxInvalid 0<br>MSTPTRxLost 0<br>MSTPTTx 265332<br>MSTPTTxLost 0<br>▼ BACnet IP<br>BacnetIP Port 47808                                                                                                    |                                              |                         |                  | MSTD1MA                     | -                    | 001              |         |   |
| MSTP1RxInvalid 0<br>MSTP1RxLost 0<br>MSTP1Tx 265332<br>MSTP1TxLost 0<br>▼ BACnet IP<br>BacnetIP Port 47808                                                                                                    |                                              |                         |                  | MSTP1RvV                    | alid                 | 0                |         |   |
| MSTP1RxLost         0           MSTP1Tx         265332           MSTP1TxLost         0           ▼ BACnet IP         47808                                                                                                    |                                              |                         |                  | MSTP1RxIr                   | walid                | 0                |         |   |
| MSTP1Tx 265332<br>MSTP1TxLost 0<br>V BACnet IP<br>BacnetIP Port 47808                                                                                                    |                                              |                         |                  | MSTP1RxL                    | ost                  | 0                |         |   |
| MSTP1TxLost 0                                                                                                    |                                              |                         |                  | MSTP1Tx                     |                      | 265332           |         |   |
| BACnet IP<br>BacnetIP Port 47808                                                                                                    |                                              |                         |                  | MSTP1TxL                    | ost                  | 0                |         |   |
| BacnetlP Port 47808                                                                                                    |                                              |                         |                  |                             |                      |                  |         |   |
|                                                                                                    |                                              |                         | BacnetIP P       | ort                         | 47808                |                  |         |   |
| IPORxValid 0                                                                                                    |                                              |                         | IP0RxValid       |                             | 0                    |                  |         |   |
| IPORXINYalid 0                                                                                                    |                                              |                         | IPORXINVali      | 0                           | 0                    |                  |         |   |
| IPOTALOSI 0                                                                                                    |                                              |                         |                  | IPORALOSI                   |                      | 208              |         |   |
| IPOTxLost 0                                                                                                    |                                              |                         |                  |                             |                      | 0                |         |   |

Illustration 9 - Web Interface Page Menu Configuration

## Notes

| <br> |
|------|
| <br> |
|      |
|      |
|      |
|      |
|      |
|      |
| <br> |
| <br> |
| <br> |
|      |
|      |
|      |
| <br> |
| <br> |
| <br> |
| <br> |
|      |
| <br> |
|      |
|      |

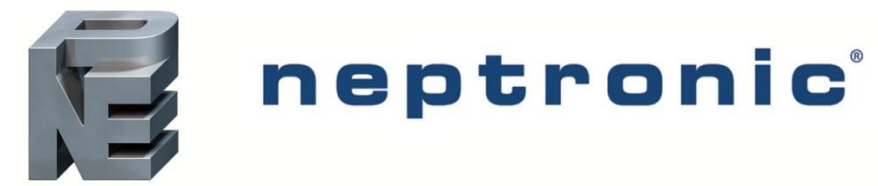

400 Lebeau blvd, Montreal, Qc, H4N 1R6, Canada www.neptronic.com Toll free in North America: 1-800-361-2308 Tel.: (514) 333-1433 Fax: (514) 333-3163 Customer service fax: (514) 333-1091 Monday to Friday: 8:00am to 5:00pm (Eastern time)